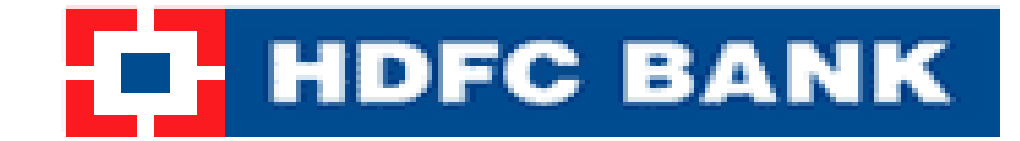

# On-line VAT Payment Process for Gujarat

Address (2) http://commercialtax.gujarat.gov.in/treasury/

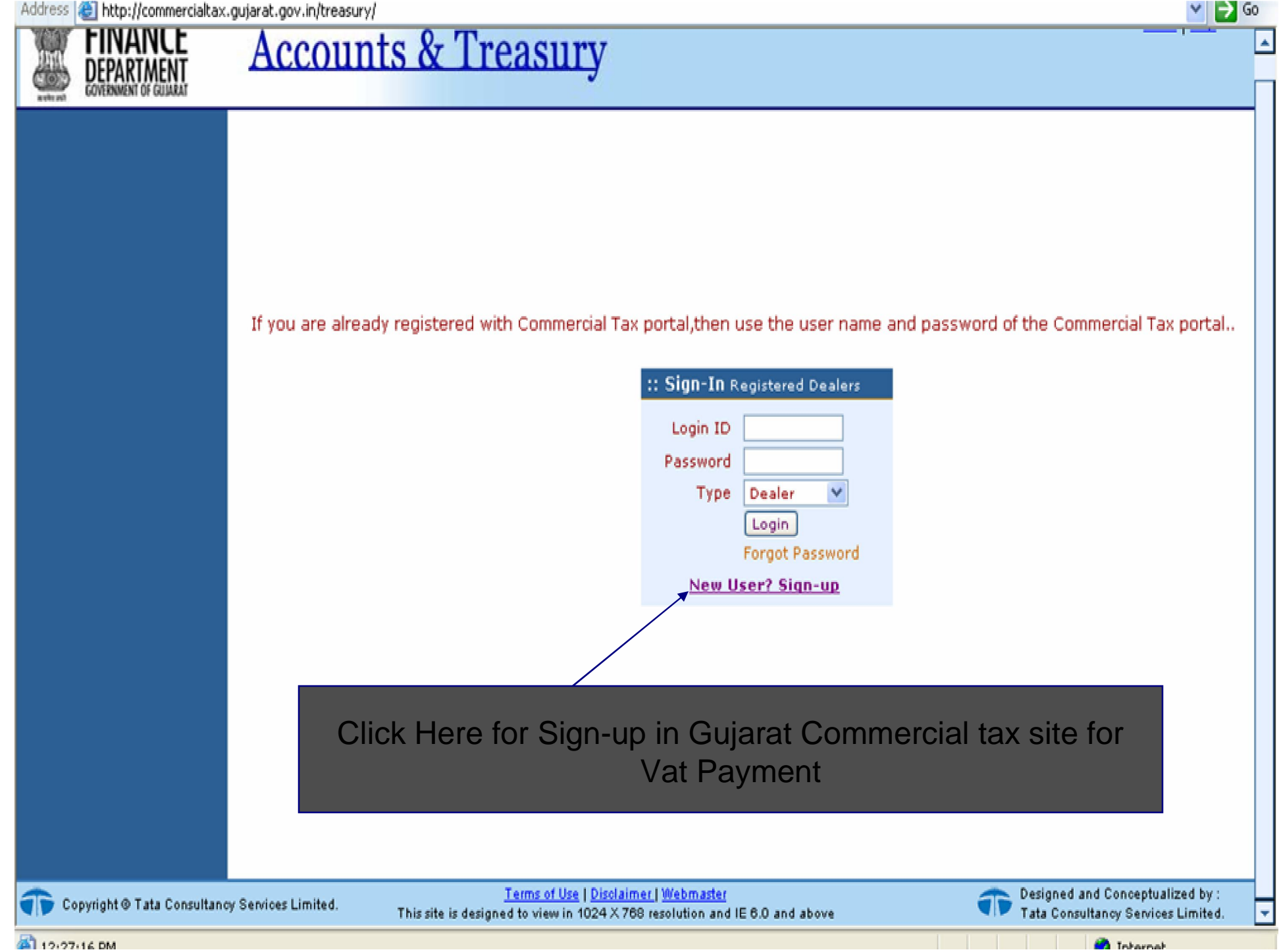

Address 🔕 http://commercialtax.gujarat.gov.in/treasury/rightMenuAction.do;jsessionid=0a64135830d6ce8a30a74dab4ba59e34a3996fe15c67.e38PahmQbhmNbi0Lax8Qah4Nax8Re6fznA5Pp7ft 💌 🔁 Go

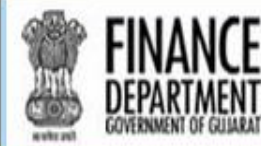

### **Accounts & Treasury**

New User Registration

| TIN *                           | TIN will be the Login Id to Login |
|---------------------------------|-----------------------------------|
| Registration Effective Date 🛛 * | <u> </u>                          |
| Pan No.                         |                                   |
| Password *                      | (Minimum be 8 character)          |
| Confirm Password                |                                   |
| Security Question *             |                                   |
| Security Answer *               |                                   |
| Phone No                        | (e.g. 0792555555)                 |
| Mobile No                       | (e.g. 919427088888)               |
| Email Id                        | (e.g. abc@xyz.com)                |
| Terms and Condition             | I accept the terms                |
|                                 | Submit 🔨                          |
|                                 |                                   |

It is advisable to enter Email-address, Landline No or Mobile No, so that Commercial Tax Department can contact in case there is problem in filing e-Returns

Fill the details as requested above and click on submit to create your User ID for VAT payment

Terms of Use I Disclaimer I Webmaster

Home Help

Gujarati

Enalish

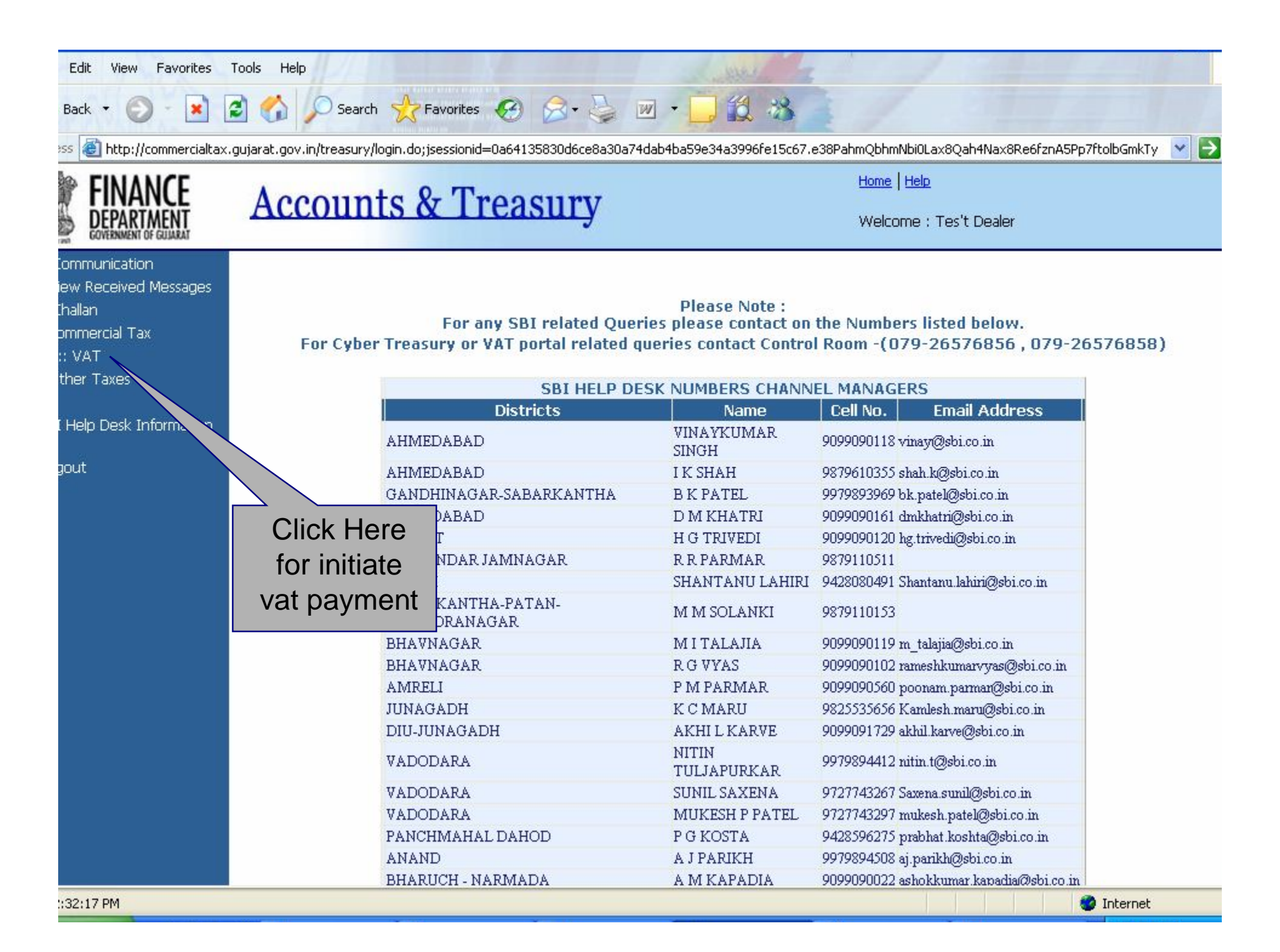

| Edit View Favorites T      | ool  | s Help                                        | Level and the second second seco | white a                   |                                                                                                    |
|----------------------------|------|-----------------------------------------------|----------------------------------------------------------------------------------------------------|---------------------------|----------------------------------------------------------------------------------------------------|
| Back 🔹 🕥 - 💌 😰             |      | 🏠 🔎 Search 🤺 Favorites 🧐                      | 🗟 • 🖕 💌 🔹 🛄 🕯                                                                                                    | 2 33                      |                                                                                                    |
| 😸 🙋 http://commercialtax.g | juja | rat.gov.in/treasury/Echallan.do?dispatch=load | - 1 at 12                                                                                                    |                           | Image: Second second second |
|                            |      | Phone*                                        | 079-2222222                                                                                                    |                           |                                                                                                    |
|                            | 1    |                                               | help@abcd.com                                                                                                    | (For getting receipt)     |                                                                                                    |
| Please selec               | π    | HDFC Bank nere                                | Tes't Dealer-KALUPUR                                                                                                    | <b>v</b>                  |                                                                                                    |
|                            | Т    | Tax Period from*                              | 10/09/2009                                                                                                    | Tax Period to*            | 30/09/2009 🕮                                                                                                    |
|                            |      | Bank Name*                                    |                                                                                                    | ~                         |                                                                                                    |
|                            |      | District(for Treasury)*                       | Ahmedabad                                                                                                    | Treasury/Sub<br>Treasury* | Ahmedabad Treasury Office 🛛 👻                                                                                                    |
|                            |      | Purpose for challan*                          |                                                                                                    |                           |                                                                                                    |
|                            |      | Purpos                                        | se                                                                                                    | Code                      | Amount(Rs.)                                                                                                    |
|                            |      | ✓ Tax under section 13 of the Act.            |                                                                                                    | 0040-00-110-011           | 1                                                                                                    |
|                            |      | 📃 Purchase Tax U/s 9                          |                                                                                                    | 0040-00-110-011           |                                                                                                    |
|                            | 1    | 🔲 Lump sum Tax U/s 14/1 4 A                   |                                                                                                    | 0040-00-110-011           |                                                                                                    |
| Enter the                  | /    | Tax deducted at souce U/s 59B                 |                                                                                                    | 0040-00-110-011           |                                                                                                    |
| urpose for                 |      | 📃 Deposits U/s 22                             |                                                                                                    | 0040-00-110-011           |                                                                                                    |
| Challan                    |      | Surcharge under the Act.                      |                                                                                                    | 0040-00-110-028           |                                                                                                    |
|                            |      | 📃 Licence and Registration fees und           | der the Act.                                                                                                    | 0040-00-110-035           |                                                                                                    |
| letalis nere               |      | 📃 Penalty                                     |                                                                                                    | 0040-00-110-042           |                                                                                                    |
|                            |      | 🔲 Interest                                    |                                                                                                    | 0040-00-110-042           |                                                                                                    |
|                            |      | Cost awarded by the Tribunal                  |                                                                                                    | 0040-00-110-042           |                                                                                                    |
|                            |      | Composition Money                             |                                                                                                    | 0040-00-110-042           |                                                                                                    |
|                            | -    | Total Amount(Rs.)                             |                                                                                                    |                           |                                                                                                    |
|                            |      |                                               |                                                                                                    |                           |                                                                                                    |
|                            |      |                                               | Confirm                                                                                                    | ack Submit                |                                                                                                    |
| ::35:44 PM                 | I    |                                               |                                                                                                    |                           | 🔮 Internet                                                                                                    |

| En<br>De<br>Br<br>Ta<br>Di<br>Click on Cont | nail Id*<br>ealerType*<br>anch*<br>ix Period from*<br>ank Name* | help@abcd.com<br>Monthly S<br>Tes't Dealer-KALUPU | (For getting receipt)     |                           |
|---------------------------------------------|-----------------------------------------------------------------|---------------------------------------------------|---------------------------|---------------------------|
| De<br>Br<br>Ta<br>Ba<br>Di:                 | ealerType*<br>anch*<br>ix Period from*<br>ank Name*             | Monthly S<br>Tes't Dealer-KALUPU                  |                           |                           |
| Br<br>Ta<br>Ba<br>Dir                       | anch*<br>x Period from*<br>ank Name*                            | Tes't Dealer-KALUPU                               | ID. W                     |                           |
| Click on Cont                               | x Period from*<br>ank Name*                                     | 10/09/2009 🖽                                      |                           |                           |
|                                             | ank Name*                                                       |                                                   | Tax Period to*            | 30/09/2009 🕮              |
| Click on Cont                               |                                                                 | HDFC                                              | ~                         |                           |
| Click on Cont                               | strict(for Treasury)*                                           | Ahmedabad                                         | Treasury/Sub<br>Treasury* | Ahmedabad Treasury Office |
|                                             | firm <sup>challan*</sup>                                        | noso                                              | Code                      | Amount(Ps.)               |
| if the detail                               | S er section 13 of the Ac                                       | t.                                                | 0040-00-110-011           |                           |
| entered are                                 | OK Tax U/s 9                                                    |                                                   | 0040-00-110-011           |                           |
|                                             | n Tax U/s 14/1 4 A                                              |                                                   | 0040-00-110-011           |                           |
|                                             | ] Tax deducted at souce U/s 598                                 | 3                                                 | 0040-00-110-011           |                           |
|                                             | Deposits U/s 2                                                  |                                                   | 0040-00-110-011           |                           |
| C                                           | ] Surcharge under the Act.                                      |                                                   | 0040-00-110-028           | Click on Submit           |
|                                             | Licence and Registration fees (                                 | under the Act.                                    | 0040-00-110-035           | to proceed to             |
|                                             | Penalty                                                         |                                                   | 0040-00-110-042           | HDFC BANK                 |
|                                             | Interest                                                        |                                                   | 0040-00-110-042           |                           |
| i i i i i i i i i i i i i i i i i i i       | Cost awarded by the Tribunal                                    | $\backslash$                                      | 0040-00-110-042           |                           |
|                                             | Composition Money                                               | $\backslash$                                      | 0040-00-110-042           |                           |
| Tot                                         | al Amount(Rs.)                                                  |                                                   | /                         |                           |

| //210.210.24.68/taxpay/HDFCTaxPay?                                                                                                    |                                                                                                    |                                                                                |
|----------------------------------------------------------------------------------------------------|----------------------------------------------------------------------------------------------------|--------------------------------------------------------------------------------|
|                                                                                                    | HDFC BANK                                                                                                    |                                                                                |
|                                                                                                    | HDFC Tax payment                                                                                                    |                                                                                |
| We                                                                                                    | come to HDFC Bank Tax payment ga                                                                                      | teway                                                                          |
| To confirm your Tax Payment details click on<br>Payment option                                                                                     | 'Confirm' below.                                                                                                    |                                                                                |
| O HDFC Retail Netbanking 💿 HDFC Co                                                                                                    | orporate Netbanking                                                                                                   |                                                                                |
| Back                                                                                                    |                                                                                                    | Confirm                                                                        |
| Disclaimer: Selectn HDFC                                                                                                    | Retail Netbanking                                                                                                    | Now Click on Confirm Butt                                                      |
| <ul> <li>Payments completely authorised / exec<br/>authorised / executed after 5 PM will be<br/>negotiable instruments act holidays for</li> </ul> | cuted before 5 PM will be considered in tod<br>e debited immediately however processed<br>Gujarat region and sundays. | ays cycle, while payments completely<br>with the next working date on basis of |
|                                                                                                    |                                                                                                    | Powered By<br>BillDesk                                                         |
|                                                                                                    | Privacy - Security - Terms & Conditions                                                                               |                                                                                |
|                                                                                                    |                                                                                                    |                                                                                |
|                                                                                                    |                                                                                                    |                                                                                |
|                                                                                                    |                                                                                                    |                                                                                |
|                                                                                                    |                                                                                                    |                                                                                |
|                                                                                                    |                                                                                                    |                                                                                |

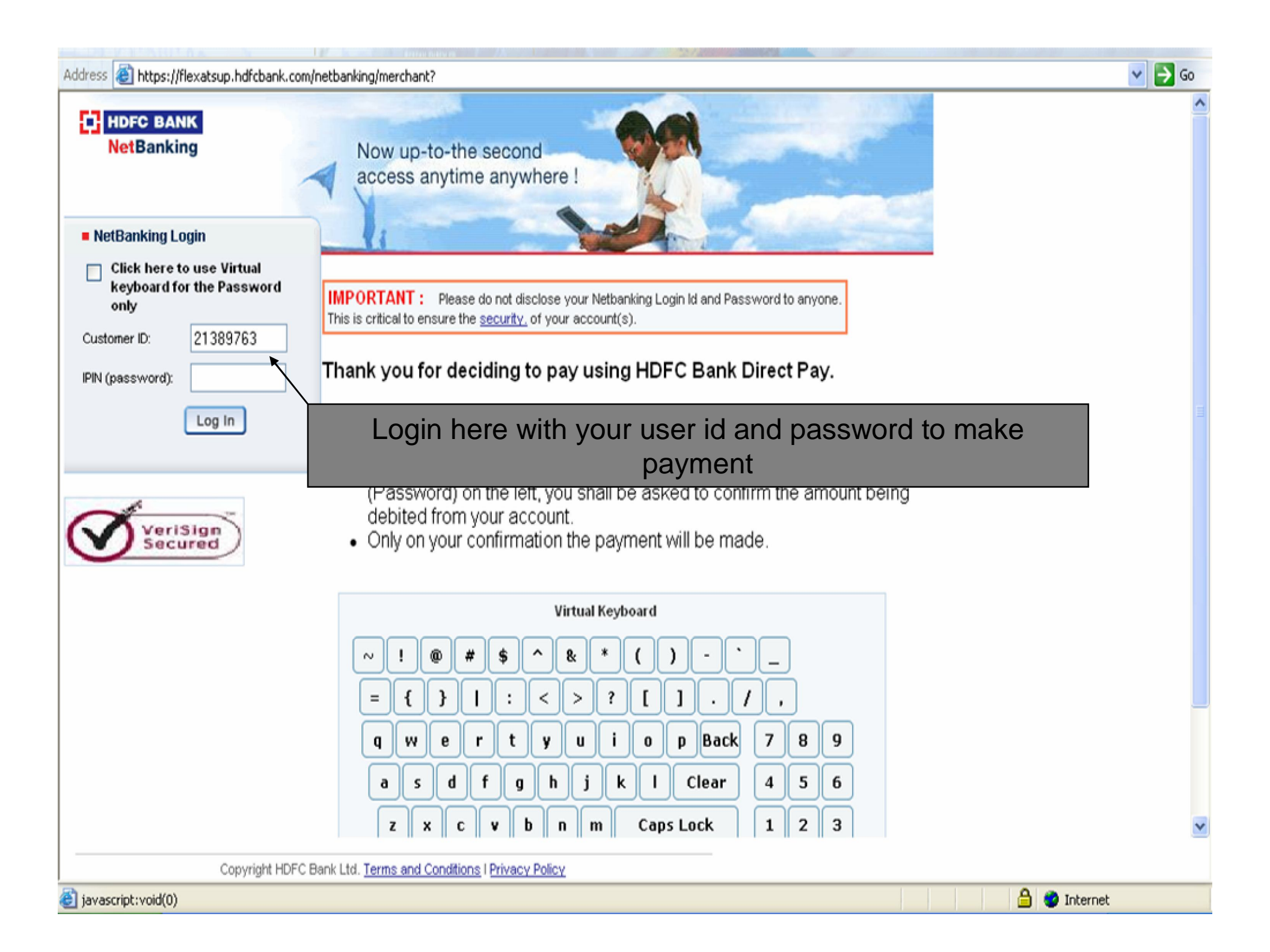

#### **Electronic Payment Facility**

You have requested for an electronic payment to the following vendor using your HDFC Bank NetBanking account. Please choose your account (to be debited by the purchase value and service charge) from the list below.

Note: The available balance displayed includes the overdraft limit (if any) in your account. It does not include any fund market for hold.

| From Account:   | - Select An Account - | •                    |        |                                |
|-----------------|-----------------------|----------------------|--------|--------------------------------|
| Trom Account.   |                       | View Challan Details |        |                                |
| Vendor Name:    | GJGOVT - VAT          |                      |        |                                |
| Amount:         | INR 1.00              |                      | Click  | k here to view challan details |
| Service Charge: | INR 0.00              |                      |        |                                |
| Continue        |                       |                      | Cancel |                                |

Important: Should you come across any error in the payment made to the website please contact the concerned website.

Copyright HDFC Bank Ltd. Terms and Conditions | Privacy Policy

### **HDFC** Tax payment

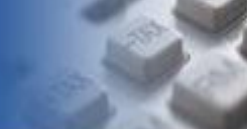

#### DETAILS FOR PAYMENT OF VAT

Done

| Payee Name                       |          | Test Dealer          |               |          |                |    |
|----------------------------------|----------|----------------------|---------------|----------|----------------|----|
| Office Name                      |          | Ghatak 1 (ABD)       | _             |          |                |    |
| Address                          |          | KALUPUR, werw, Guj   | arat          | Click he | re to close tl | he |
| Registration Number              |          | 000000000            |               | View C   | hallan detail  | S  |
| Phone Number                     |          | 4534534534           |               |          | nage           | -  |
| Email ID                         |          | harshna.kapashi@tcs  | .com          |          | pago           |    |
| Reference Number                 |          | 54040                |               |          |                |    |
| Treasury Code                    |          | 52                   |               |          |                |    |
| Sub Treasury Code                |          | 03                   |               |          |                |    |
| Challan District                 |          | Amreli               |               |          |                |    |
| Treasury Subtreasury Office      |          | Dhari Sub Treasury ( | Office        |          |                |    |
| Tax Period From                  |          | 01/08/2009           | Tax Pe        | riod To  | 31/08/2009     |    |
| Purpose of Payment               |          | Head of Account      |               |          | Amount (Rs.)   |    |
| Tax under section 13 of the Act. |          | 0040-00-110-011      |               |          | 1.00           |    |
|                                  |          | Tota                 | l Amount (Rs. | )        | 1.00           |    |
| Rupees in Words                  | One Only |                      |               |          |                |    |
| Pr                               | int      |                      |               | lose     |                |    |
|                                  |          |                      |               |          |                |    |

#### **Electronic Payment Facility**

You have requested for an electronic payment to the following vendor using your HDFC Bank NetBanking account. Please choose your account (to be debited by the purchase value and service charge) from the list below.

Note: The available balance displayed includes the overdraft limit (if any) in your account. It does not include any fund market for hold.

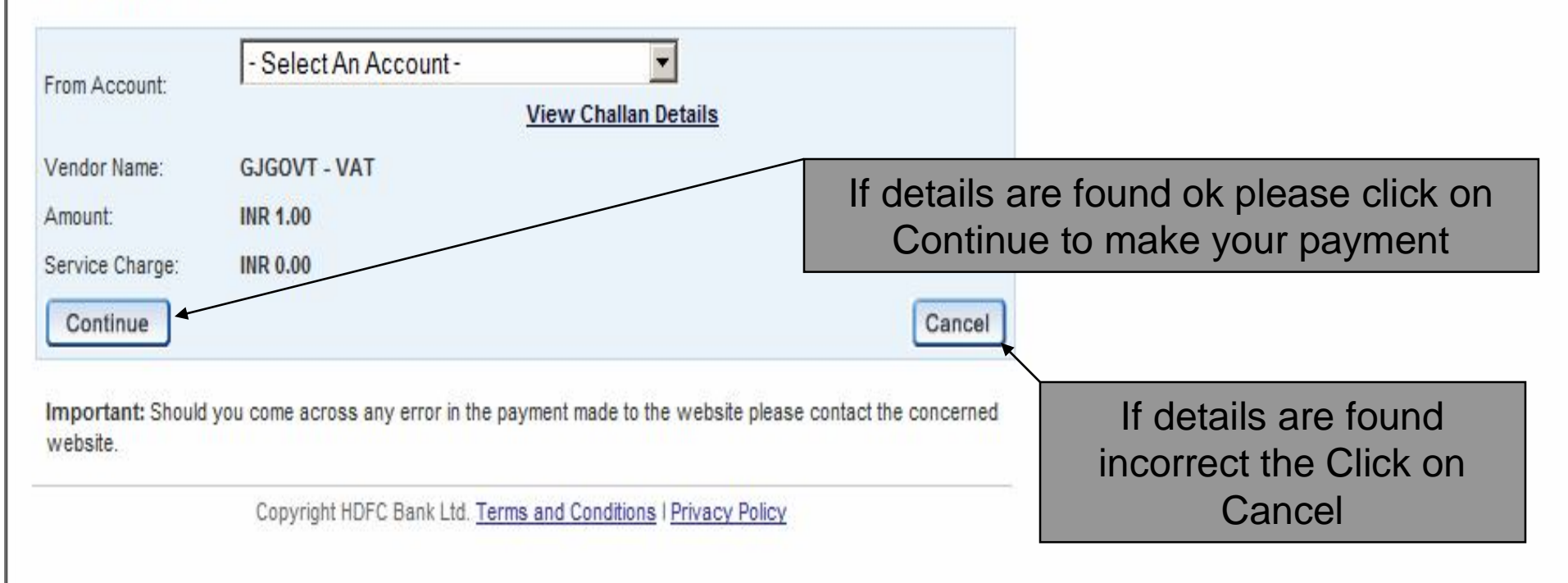

#### **Electronic Payment Facility - Confirm**

#### Disclaimer:

Dear Customer, In case there is no confirmation status displayed after confirming/submitting the transaction, kindly log in to NetBanking and verify your account details. If your account is debited, then your transaction is executed successfully and you need not reinitiate the same. You may not have received any confirmation due to technical/response issues.

In case of debit to your account, you may also contact the Merchant by quoting the Reference Nos reflected in your account statements.

#### Please verify and confirm your request for electronic payment.

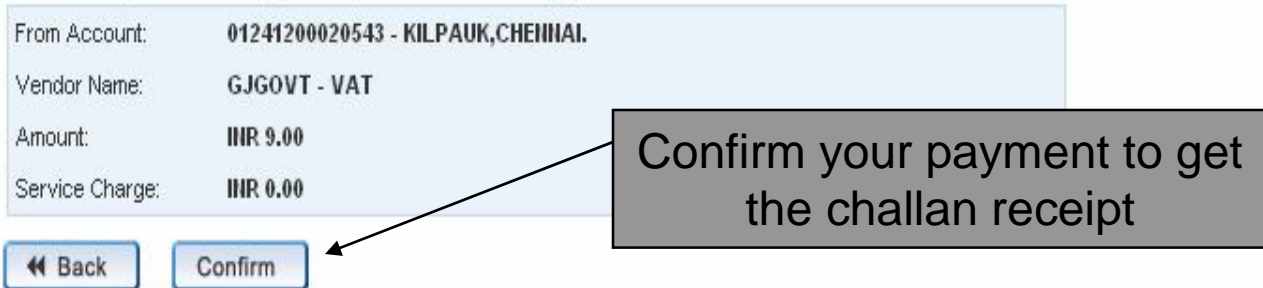

Important: Should you come across any error in the payment made to the website please contact the concerned website.

Copyright HDFC Bank Ltd. Terms and Conditions | Privacy Policy

## HDFC Tax payment

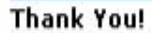

EA.

Your payment request has been successfully recorded. Please quote your transaction reference number for any queries relating to this request.

| TRANSACTION DETAILS                                                                              | 5                                                                                                    |                                                                 |                                                                               |       |  |  |
|--------------------------------------------------------------------------------------------------|----------------------------------------------------------------------------------------------------|-----------------------------------------------------------------|-------------------------------------------------------------------------------|-------|--|--|
| Transaction Status                                                                               |                                                                                                    | Success                                                         | Success                                                                       |       |  |  |
| Transaction Reference Num                                                                        | Click to take                                                                                                    | MHDF9080070138                                                  | MHDF9080070138                                                                |       |  |  |
| Transaction Time                                                                                 | Challan print                                                                                                    | 06-08-2009 11:21                                                | 06-08-2009 11:21:52<br>VAT                                                    |       |  |  |
| Payment of                                                                                       |                                                                                                    | VAT                                                             |                                                                               |       |  |  |
| CIN (Challan Identification I                                                                    | Number)                                                                                                    | 51012407770040                                                  | 06080900002                                                                   |       |  |  |
| TIN                                                                                              |                                                                                                    | 000000000                                                       |                                                                               |       |  |  |
| Name<br>Tax Period From (dd/mm/yyyy)<br>Tax Period To (dd/mm/yyyy)<br>Total Amount Payable (Rs.) |                                                                                                    | Test Dealer                                                     | Click nere to save                                                            |       |  |  |
|                                                                                                  |                                                                                                    | 06/08/2009                                                      | challan in PDF                                                                |       |  |  |
|                                                                                                  |                                                                                                    | 31/08/2009                                                      | format                                                                        |       |  |  |
|                                                                                                  |                                                                                                    | 5.00                                                            |                                                                               |       |  |  |
| Payment Mode                                                                                     |                                                                                                    | HDFC Bank Retail NetBanking                                     |                                                                               |       |  |  |
| Print                                                                                            | View C                                                                                                    | hallan                                                          | Save Challan as PDF                                                           |       |  |  |
| )isclaimer:                                                                                      | Then site will redi                                                                                                | rect automa                                                     | tically to Cyber Treasury                                                     | ' sit |  |  |
| <ul> <li>Payments completely a<br/>authorised / executed<br/>negotiable instruments</li> </ul>   | authorised / executed before 5 PM w<br>after 5 PM will be debited immediate<br>act holidays for Gujarat region and | ill be considered in toda<br>Iy however processed v<br>Sundays. | ys cycle, while payments completely<br>with the next working date on basis of |       |  |  |
| Please Note:                                                                                     |                                                                                                    |                                                                 |                                                                               |       |  |  |
| 🕳 aa 1000 a 10                                                                                   |                                                                                                    | 1                                                               | - 10 x 1 - 0 x 1 - 1 - 1 - 1 - 1                                              |       |  |  |

💙 ラ Go